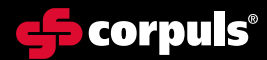

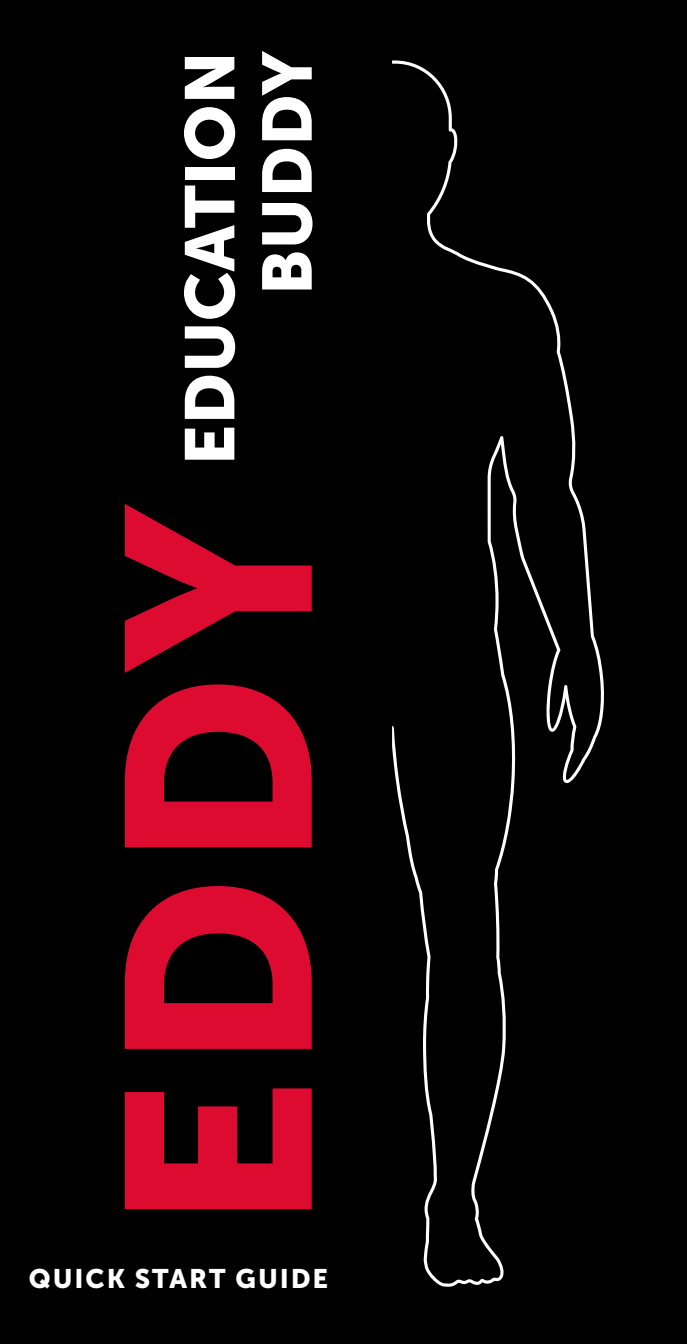

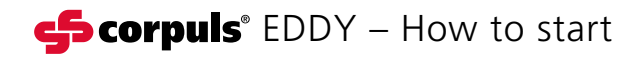

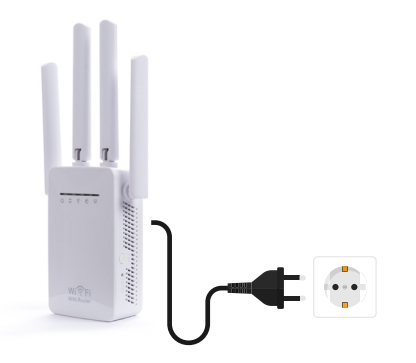

## Hitgelieferten **WLAN-Adapter** in die Steckdose stecken – WLAN baut sich selbständig auf

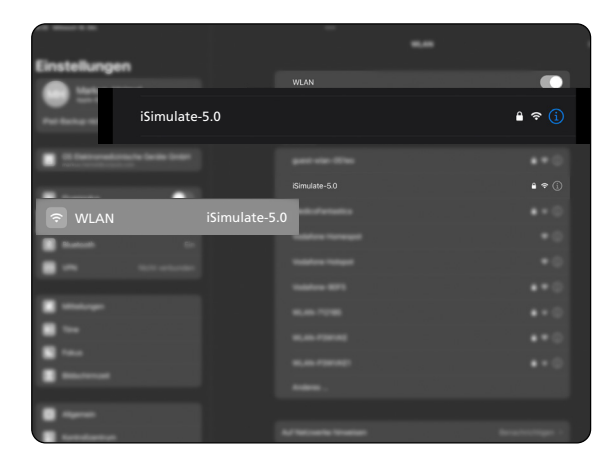

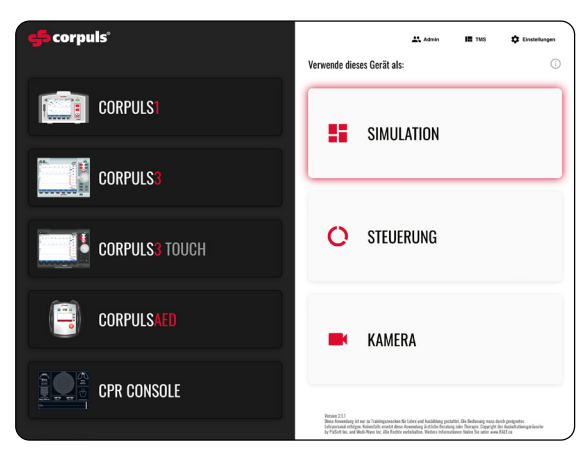

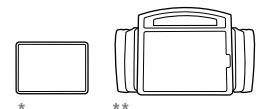

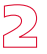

Beide iPads mit dem von der Puppe bereit gestellten WLAN verbinden: "**iSimulate-5.0**" (Pw: iSimulate2012)

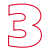

Auf beiden iPads corpuls simulation starten

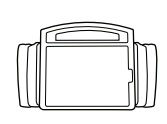

لالے Auf dem Monitor-iPad "**SIMULATION**" wählen

D Gewünschtes Gerät auswählen

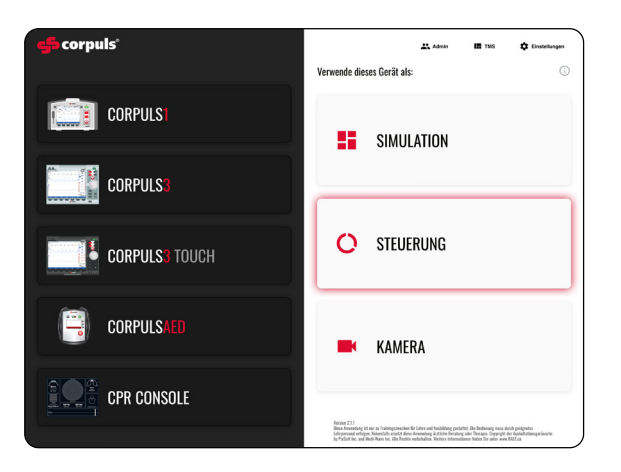

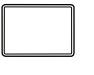

6 Auf dem Instructor-iPad "**STEUERUNG**" auswählen

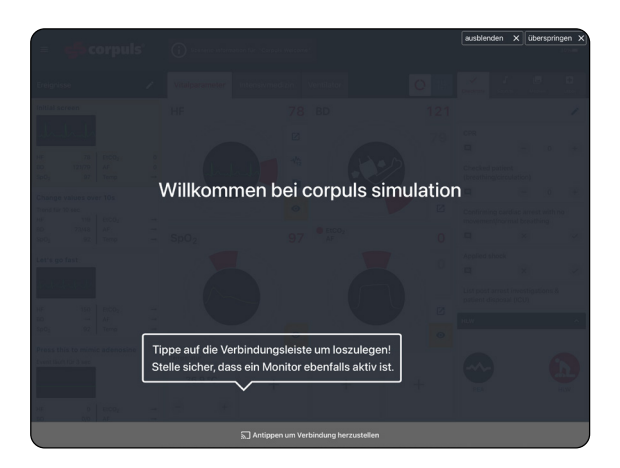

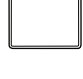

Auf dem Instructor-iPad auf den grauen Balken tippen und **Verbindung herstellen** 

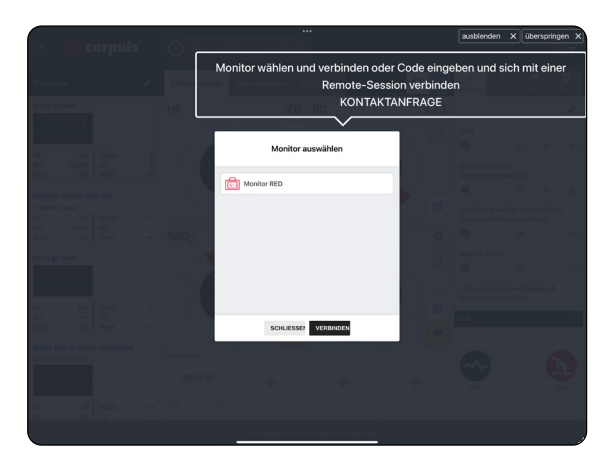

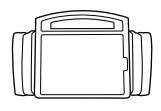

Auf dem Monitor-iPad Gerät auswählen & verbinden

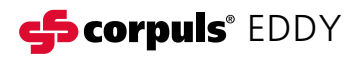

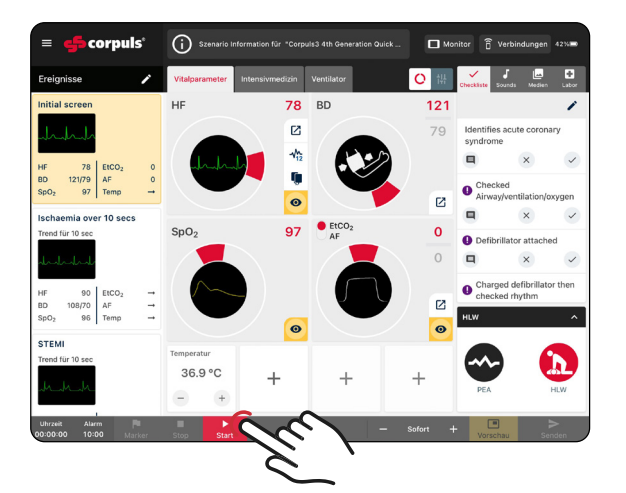

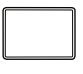

9)

Auf dem Instructor-iPad "**Szenario**" auswählen & "**Start**" tippen

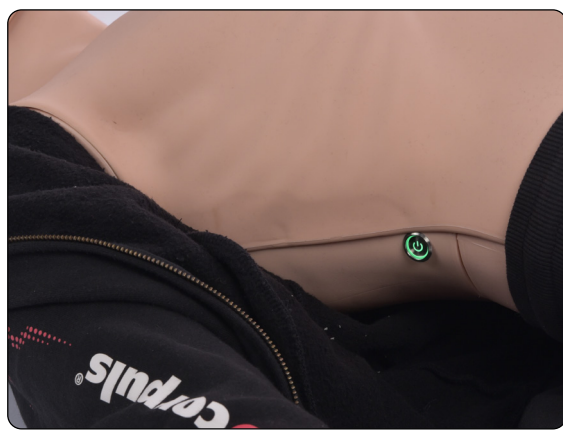

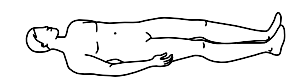

10 Übungspuppe **einschalten** 

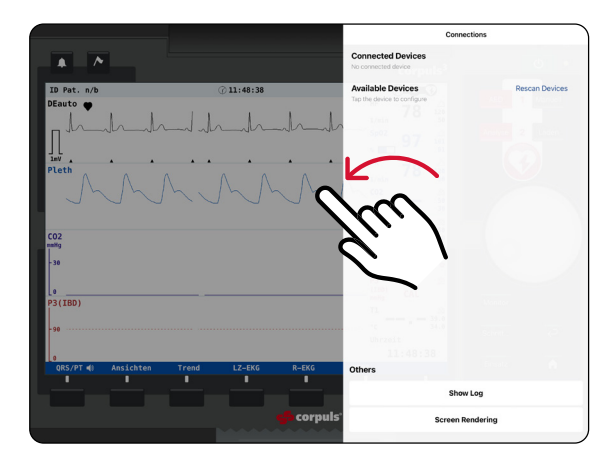

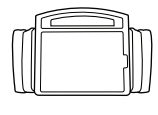

11

Auf Monitor-iPad von **rechtem** Rand **nach links** wischen, "**Verbindungen**" öffnen

Unter "Available Devices" die gewünschte Übungspuppe auswählen und verbinden